#### Paso 1:

Para crear la obligación entrará al menú de **GO** y seleccionará la opción de **Administer Procurement** y luego a **Manage Purchase Orders**.

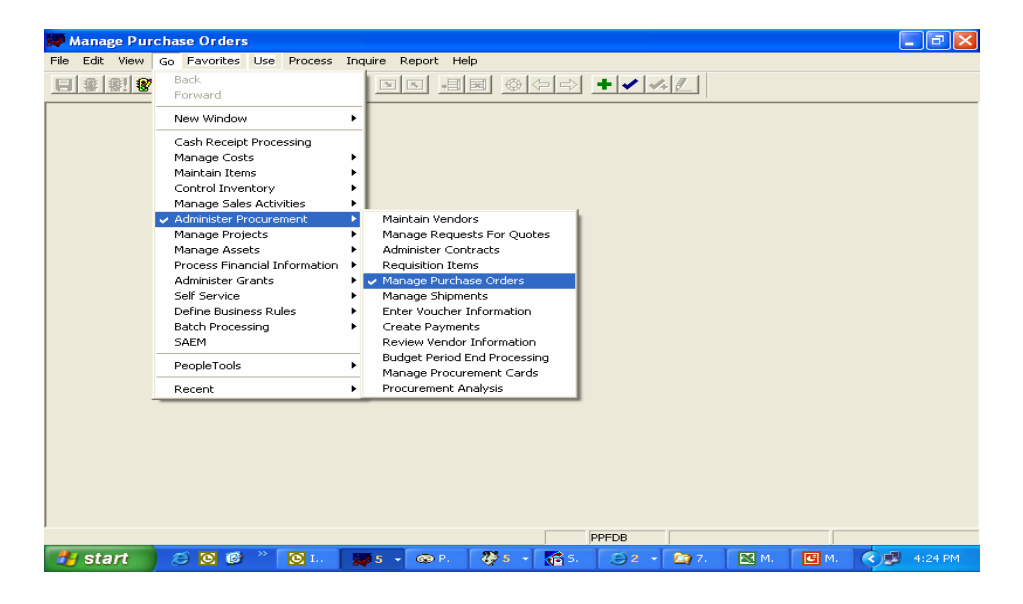

#### Paso 2:

Luego que haya accesado a la pantalla de **Manage Purchase Orders** seleccionará la opción de **Use**, luego **Purchase Order- Lines** y por último **Add**.

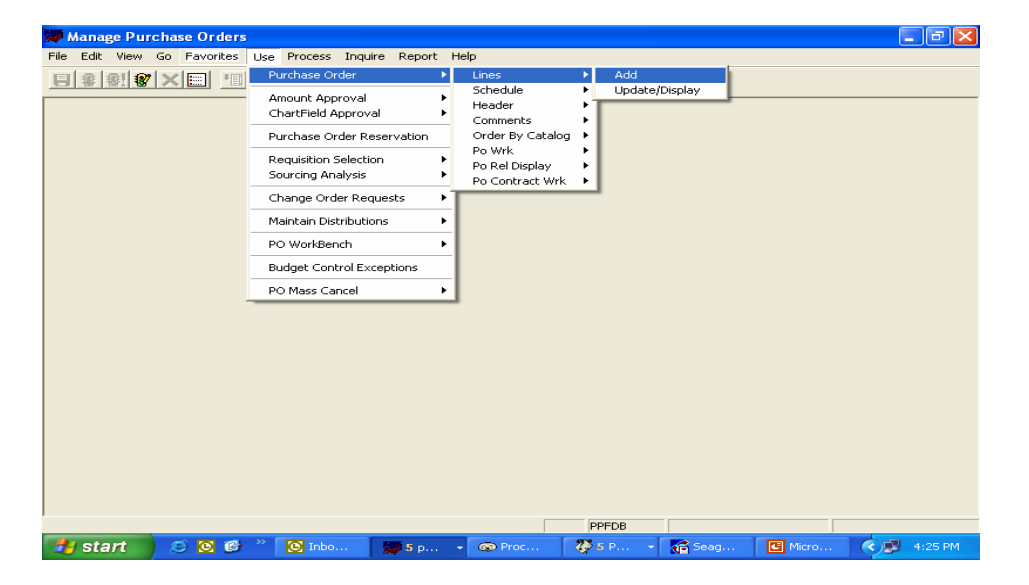

#### <u> Paso 3</u>

Aparecerá la pantalla de **Add—Purchase Order**, en la cual debe indicar el **Bussiness Unit** (número de la agencia) y el **Purchase Order** (número de la obligación) y luego oprimirá **OK**.

| Add Purchase Order                          |              |
|---------------------------------------------|--------------|
| Business Unit: PUERT • Purchase Order: NEXT | OK<br>Cancel |
|                                             |              |

#### Paso 4:

Luego, aparecerá la pantalla **Manage Purchase Orders-Use- Purchase Order**. En el campo de **ID** indicará el número de seguro social o patronal del suplidor, luego dar un **Tab** y el Sistema automáticamente nos indicará el **Vendor**. Por último, en el campo **Buyer** seleccionará el nombre del comprador.

| 💭 Manage Purchase Orders - Use  | - Purchase Orde                           | r                              |                 |           |
|---------------------------------|-------------------------------------------|--------------------------------|-----------------|-----------|
| File Edit View Go Favorites Use | Process Inquire Re                        | eport Help                     |                 |           |
|                                 |                                           |                                | ╞═╮╪╱╱╣╝        |           |
| Lines Schedule Header Comments  | Order By Catalog   P                      | o Wrk   Po Rel Display         | Po Contract Wrk |           |
| Unit: 00024 PO:                 | NEXT                                      |                                |                 |           |
| Vendor:                         | • ID:                                     | •                              | Fetch Line      | es<br>1 ♦ |
| P0 Date: 03/02/2007             | Buyer:                                    | +                              | To:             | • 💉       |
| Line Item Item Description      |                                           | VOM PO Qty                     | Amount          | <u>^</u>  |
| 1                               | C                                         | $\mathbf{k}$                   |                 |           |
|                                 |                                           | 7                              | _               |           |
|                                 | Seleccionar<br>de Suplidor<br>del comprad | el número<br>y el nombre<br>or |                 | ≣         |
|                                 |                                           |                                |                 | ×         |
|                                 | PPFDB                                     | Lines                          | Add             |           |

#### <u> Paso 5</u>

•

El Sistema reflejará la información del suplidor. Entrará la información que se indica en el siguiente panel y después oprima el icono de **Line Detail.** 

| 🐙 Manage Purchase Orders - Use - Pu    | rchase Order        |                           |                |
|----------------------------------------|---------------------|---------------------------|----------------|
| File Edit View Go Favorites Use Proces | s Inquire Repo      | ort Help                  |                |
|                                        | 10 10               |                           | ⇒ + ✓ ✓₄ ℤ     |
| Lines Schedule Header Comments Order   | r By Catalog 🏾 Po V | Wrk   Po Rel Display   Po | o Contract Wrk |
| Unit: 00024 PO: NE>                    | т                   |                           |                |
|                                        |                     |                           | Fetch Lines    |
| Vendor: GLOBAL-010 + I                 | D: 6605414          | 104                       | From: 1 •      |
| P0 Date: 03/02/2007 E                  | luyer: Guillama     | Hernández,María d         | e   To:        |
| Line Item Item Description             |                     | UOM PO Qty                | Amount 🔨       |
| 1                                      | Q                   |                           |                |
|                                        |                     |                           | ×              |
|                                        |                     |                           | _ /            |
| Descripción, UOM siempre               | es UNO y PO         | O Qty es 1.0000.          |                |
|                                        |                     |                           | LINE DETAIL    |
|                                        |                     |                           |                |
|                                        |                     |                           | ✓              |
| <                                      | illi                |                           | >              |
|                                        |                     |                           |                |

Luego aparecerá la pantalla Line Details—Global-010, en la cual debe indicar la Categoria 00000 - ALL ITEMS, el número del contrato para el cual se está creando la obligación y al lado 1. Luego proceda a oprimir OK.

| Line Details GLO | DBAL-010   |                                |              |                    |                |
|------------------|------------|--------------------------------|--------------|--------------------|----------------|
|                  |            |                                |              |                    | ОК             |
| Amount:          |            | Doc                            | ument Base:  |                    | Cancel         |
| Category:        | 00000 + A  | LL ITEMS                       |              | Status: Active     |                |
| Contract         | 00024 + 02 | 242005-2134                    |              | • •                |                |
| RFQ ID:          |            |                                |              |                    |                |
| Vendor Item ID:  |            |                                |              | <b>►</b>           |                |
| Vndr Catlg:      |            |                                |              | $\backslash$       |                |
| Mfg ID:          |            | •                              |              | $\backslash$       |                |
| Price Qty:       | Schedule   | <ul> <li>Price Data</li> </ul> | ate: PO      | -                  |                |
| 🗌 Withholding    | •          |                                | ,            |                    |                |
| Receiving Re     | equired    | г                              |              |                    |                |
| Inspect          |            | ٠                              | Selecciona   | ar la categoría 00 | 000 y<br>línea |
|                  |            |                                | ci indifiero | o de Contrato y    |                |

El Sistema le llevará a la pantalla Manage Purchase Orders-Use-Purchase Order en la cual seleccionará la opción Schedule.

| 💭 Manage Purchase Orders - Use - Purchase O     | rder       |                                   |               |
|-------------------------------------------------|------------|-----------------------------------|---------------|
| File Edit View Go Favorites Use Process Inquire | Report     | Help                              |               |
| Lines Schedule Header Comments Order By Catalog | g Po Wrk   | ■ 🕢 🗇 🔿<br>Po Rel Display   Po Co | + 🗸 🍂 📶       |
| Unit: 00024 PO: NEXT                            |            |                                   |               |
| Vendor: GLOBAL-010 + ID: 66                     | 60541404   | • •                               | Fetch Lines   |
| PO Date: 03/02/2007 Buyer: G                    | uillama He | rnández,María de 🛛                | To: •         |
| Line Item Item Description                      | UC         | IM PO Qty                         | Amount 🔼      |
| 1 MANT. Y REPARACION EQUIPO                     | QUN        | 0 1.0000                          | 141405.00 USD |
|                                                 | <b>L</b>   |                                   |               |
|                                                 |            |                                   | ✓             |
|                                                 | EDB        | Lines                             |               |

Aparecerá el siguiente Panel en el que incluirá la cantidad que se obligará y luego oprimirá el icono **Schedule for Details.** 

| 🐙 Mana                                           | ıge  | Purchase   | Orders - Use -    | Purchas                 | e Order    |          |             |          |         |                     |            |
|--------------------------------------------------|------|------------|-------------------|-------------------------|------------|----------|-------------|----------|---------|---------------------|------------|
| File Edit                                        | Vi   | ew Go Fa   | vorites Use Pr    | ocess <mark>I</mark> nq | uire Rep   | ort Help |             |          |         |                     |            |
|                                                  | ₿!   | 8 🗙 🗉      |                   | <b>(</b>                |            | -10      |             |          | • 🗸     | <b>√</b> + <u>ℓ</u> |            |
| Lines S                                          | 5che | dule Heade | er   Comments   C | rder By Cal             | talog Po ' | Wrk Po F | Rel Display | Po Contr | act Wrk |                     |            |
| Unit:                                            |      | 00024      | PO:               | NEXT                    |            |          |             |          |         |                     |            |
| Line:                                            | 1    | MAN        | IT. Y REPARACIO   | N EQUIPO                | ENTERAS    | UOM:     | UNO PO      | Qty: 1.  | 0000    | 24                  |            |
| Sched                                            | Du   | e Date     | Ship To           | PO Qty                  | F          | rice     |             | Amount   |         |                     |            |
| 1                                                | 03,  | /02/2007   | Q HAC_CEN         |                         | 1.0000     | 14140    | )5.0000     | ) 14     | 1405.0  | O USD 🛐             |            |
|                                                  |      |            |                   |                         | ~          |          |             |          | F       |                     |            |
|                                                  | Г    |            |                   |                         |            |          |             |          |         | Schedule f          | or Details |
|                                                  |      | divide d   | a cantidad qu     | e se obl                | igara. C   | omo el   | tondo 1     | 11 Se    | _       |                     |            |
|                                                  |      | norción    | para el perio     | do del 1                | de iulio   | al 31 d  | la pri      | bre v    |         |                     |            |
|                                                  |      | luego ei   | n otra obligad    | ión lo c                | orrespo    | ndiente  | a la seg    | junda    |         |                     |            |
|                                                  |      | porción    | para el perio     | do de 1                 | de ener    | ro al 30 | de junio    | 5. En    |         |                     |            |
| los casos de fondos especiales, la obligación se |      |            |                   |                         |            |          |             |          |         |                     |            |
| realizara por el importe total del contrato.     |      |            |                   |                         |            |          |             |          |         |                     |            |
|                                                  |      |            |                   |                         |            |          |             |          |         |                     |            |
| <                                                |      |            |                   |                         |            |          |             |          |         | >                   | <b>▼</b>   |
|                                                  |      |            |                   |                         | PPFDB      | Sche     | dule        |          | Add     |                     | 11.        |

Luego aparecerá la pantalla **Details for Schedule I**—Global 010, aquí indicará la cifra de cuenta, luego oprima **OK.** 

| Details for Schedule 1 GLOBA | L-010                           | Σ                          |
|------------------------------|---------------------------------|----------------------------|
| MANT. Y REPARACION EQUIPO EN | NTERASYS                        |                            |
| Amount: 141405.00            | USD <b>Doc. Base:</b> 141405.00 | USD Status: Active         |
| 🔲 Custom Price - No Override | Original Promise Date: 03/02/2  | 2007 Matching: No Match 🗸  |
| Freight Trm: DES             | ➡                               | Match Status PD: Unmatched |
| Ship Via: USMAIL             | ♦ (Planning)                    |                            |
| Price Tol: Pc                | t: Ext Tolrnc:                  | Pct: Rcv Tol %:            |
| Distribute by: Qty           | SpeedChart                      | ▲Adjustment Amt:           |
| GL Unit Account Fund Dept    | tID Program Class Bdgt Pd       | Proj/Gr Projects Location  |
| PUERT 0240                   |                                 | Projects HAC_PRIFAS        |
|                              |                                 |                            |
|                              | Especificar                     | la cifra de cuenta         |
| < III                        |                                 | >                          |
|                              | OK                              | Cancel                     |

Aparecerá la pantalla **Manage Purchase Orders- Use- Purchase Order**, en la cual oprimirá la opción **Comments.** 

| 💭 Manage Purchase Orders - Use - Pu   | rchase Order        |                      |                      |          |
|---------------------------------------|---------------------|----------------------|----------------------|----------|
| File Edit View Go Favorites Use Proce | ss Inquire Repo     | ort Help             |                      |          |
|                                       |                     |                      |                      |          |
| Lines Schedule Header Comments Orde   | r By Catalog   Po V | Wrk   Po Rel Display | Po Contract Wrk      |          |
| Unit: 00024 PO: NE>                   | кт                  |                      |                      |          |
| Line: 1 MANT. Y REPARACION E          | QUIPO ENTERAS       | UOM: UNO P           | <b>D Qty:</b> 1.0000 | -        |
| Sched Due Date Ship To P              | 'O Qty F            | Price                | Amount               |          |
| 1 03/02/2007 Q HAC_CEN                | 1.0000              | 141405.0000          | 141405.00 USC        | 1        |
|                                       |                     |                      |                      | =        |
|                                       |                     |                      |                      |          |
| Ir al panel de Comments               |                     |                      |                      |          |
|                                       |                     |                      |                      | <u> </u> |
|                                       | PPFDB               | Schedule             | Add                  |          |

Luego de incluidos los comentarios, oprimirá la opción Header.

| 💭 Manage Purchase Orders - Use - Purchase Order                |                                                    |
|----------------------------------------------------------------|----------------------------------------------------|
| File Edit View Go Favorites Use Process Inquire Report         | Help                                               |
|                                                                |                                                    |
| Lines   Schedule   Header Comments   Order By Catalog   Po Wrk | Po Rel Display Po Contract Wrk                     |
| Unit: 00024 PO: NEXT                                           |                                                    |
| Active Only Sorting Method: Entry DtTm                         | ▼ Sort Seq: Ascending ▼ 🔛                          |
| Send to Vendor                                                 | Incluir los comentarios.<br>Ir al panel de Header. |
| Type: Header 🗸                                                 |                                                    |
| File Name:                                                     | Item Specs Standard                                |
|                                                                | ~                                                  |
|                                                                |                                                    |
|                                                                |                                                    |
|                                                                |                                                    |
|                                                                |                                                    |
|                                                                |                                                    |
| PPFDB                                                          | Comments Add                                       |

Luego aparecerá la pantalla **Manage Purchase Orders – USE – Purchase Order.** En esta se procederá a verificar el presupuesto. La obligación permanecerá pendiente de aprobación hasta que el funcionario designado apruebe y despache la misma.

| 💭 Manage Purchase Orders - Use - Purchase Order                            |                                                                                               |  |  |  |  |
|----------------------------------------------------------------------------|-----------------------------------------------------------------------------------------------|--|--|--|--|
| File Edit View Go Favorites Use Process Inquire Report                     | File Edit View Go Favorites Use Process Inquire Report Help                                   |  |  |  |  |
| Lines Schedule Header Comments Order By Catalog Po Wrl                     | < Po Rel Display Po Contract Wrk                                                              |  |  |  |  |
| Unit: 00024 PO: NEXT                                                       |                                                                                               |  |  |  |  |
| Vendor: GLOBAL-010 PO Date: 03/02/2                                        | 007 🗎 🖻 💋 😴 🐻 🔳 🖸                                                                             |  |  |  |  |
| PO Type: General  PO Ref: MANT. Y REP. EQUIPO ENTERAYS Origin: ONL  Online | Proceso de verificación de<br>presupuesto y colocar la obligación<br>Pendiente de Aprobación. |  |  |  |  |
| Bill Addrs: HAC_FINANZ •                                                   | Status Values                                                                                 |  |  |  |  |
| Tax Exempt ID:                                                             | PO Status: Open                                                                               |  |  |  |  |
| Process Control Option                                                     | Receipt: Not Hecvd                                                                            |  |  |  |  |
| Hold From Further Processing                                               | Budget Check: Not Uhk'd                                                                       |  |  |  |  |
| ✓ Dispatch Method: Print ▼                                                 | Actions                                                                                       |  |  |  |  |
| Post Document Acctg Date: 03/02/2007                                       | Copy From: PO                                                                                 |  |  |  |  |
| Template: STANDARD +                                                       |                                                                                               |  |  |  |  |
| PPFDB                                                                      | Header Add                                                                                    |  |  |  |  |